#### **1.Allgemeines**

Nach der technischen Fusion ist es notwendig, dass die Kundinnen und Kunden der ehemaligen Raiffeisenbank Heilsbronn-Windsbach eG und der Raiffeisenbank Weißenburg-Gunzenhausen eG in ihrer Zahlungsverkehrs-Software die Bankleitzahl / BIC und die Kontonummer / IBAN ändern. Die Umstellung versuchen wir Ihnen so einfach wie möglich zu machen, deshalb unterstützt Sie Profi cash mit einem Umstellungsassistenten. Sobald Sie ab dem 26.06.2023 erstmalig eine Einwahl in unseren Bankrechner durchführen (z.B. Umsatzabruf), aktiviert sich der Assistent in Profi cash automatisch.

Es werden dann alle

- eigenen Konten
- Zahlungsempfänger und Zahlungspflichtigen
- Lastschriftmandate
- Zahlungsaufträge

automatisch für Sie umgestellt.

# 2. Anmeldung

Starten Sie Profi cash als Administrator, damit alle erforderlichen Umstellungen vorgenommen werden können. Klicken Sie dafür mit der rechten Maustaste auf das Profi cash Symbol auf Ihrem Desktop und wählen danach mit der linken Maustaste den Punkt "Als Administrator ausführen".

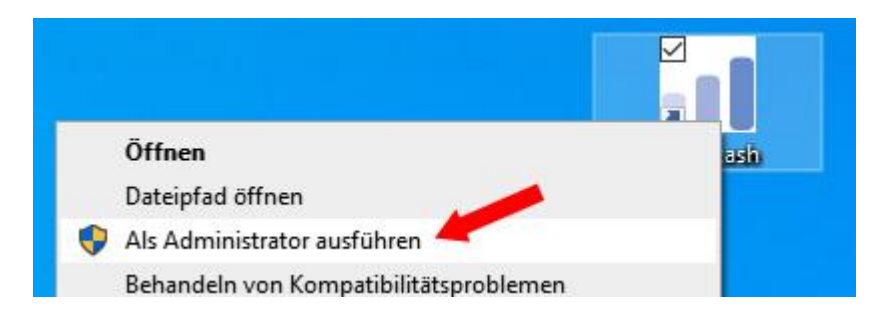

Bitte beachten Sie, dass erst <u>ab Version 12.60</u> der Assistent einwandfrei arbeitet. Welchen Versionsstand die bei Ihnen installierte Software hat, können nach dem Start der Software rechts unten erkennen.

Sollten Sie eine ältere Version nutzen, führen Sie bitte ein Update durch: Links oben auf Menü => Programm-Update => Prüfen & Laden

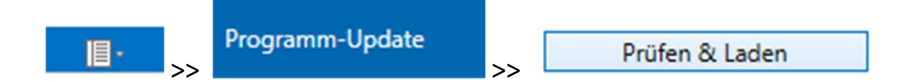

Bei Fragen und Problemen freuen wir uns auf Sie:Telefon:09141 970-009851 580-800009871 707-0Montag bis Freitag:08:00 Uhr bis 18:00 Uhr

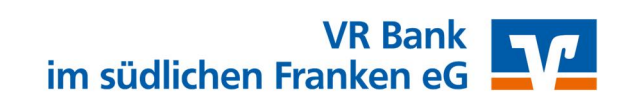

#### **3.Fusionsassistent starten**

Nach der Anmeldung erhalten Sie einen Hinweis des Umstellungsassistenten. Führen Sie bitte unbedingt eine Datensicherung durch und beantworten die Frage mit "Ja". Sobald die Datensicherung ausgeführt wurde, erhalten Sie eine entsprechende Meldung von Profi cash. Die Umstellung startet, sobald Sie diese mit "OK" bestätigen.

#### 4. Rückmeldung des Fusionsassistenten

Nachdem die Umstellung abgeschlossen ist, erhalten Sie eine Protokollmeldung. Hier wird Ihnen aufgeführt, welche Daten geändert wurden. Nach der Umstellung können Sie wie gewohnt mit Profi cash arbeiten.

Sollte der Fusionsassistent <u>nicht erfolgreich</u> durchgeführt worden sein, nehmen Sie die Umstellung bitte manuell vor. Die weitere Vorgehensweise entnehmen Sie in diesem Fall den folgenden Seiten.

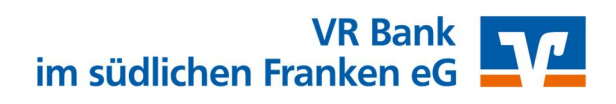

Falls die zuvor beschriebene Umstellung per Fusionsassistent nicht funktioniert hat, führen Sie bitte die folgenden Schritte durch.

# **1.Allgemeines**

Starten Sie Profi cash als Administrator, damit alle erforderlichen Umstellungen vorgenommen werden können. Klicken Sie dafür mit der rechten Maustaste auf das Profi cash Symbol auf Ihrem Desktop und wählen danach mit der linken Maustaste den Punkt "Als Administrator ausführen".

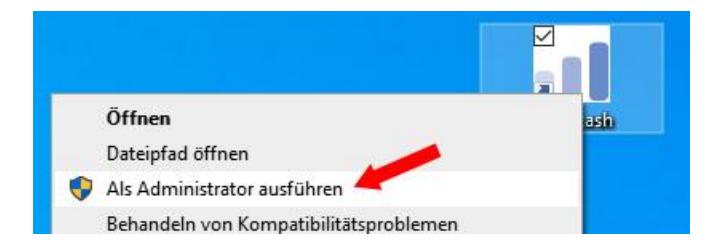

Nach dem Start der Software melden Sie sich bitte mit dem Benutzer "Master" an. Die Frage nach dem Start des Fusionsassistenten brechen Sie bitte ab.

# 2. Datensicherung durchführen

Erstellen Sie nach der Anmeldung über das Programm-Menü eine vollständige Sicherung Ihres aktuellen Mandanten.

## 3. Bankparameter ändern

Zum Aktualisieren der Bankparameter klicken Sie im Menü bitte auf den Menüpunkt Einstellungen => EBICS-BPD-Verwaltung

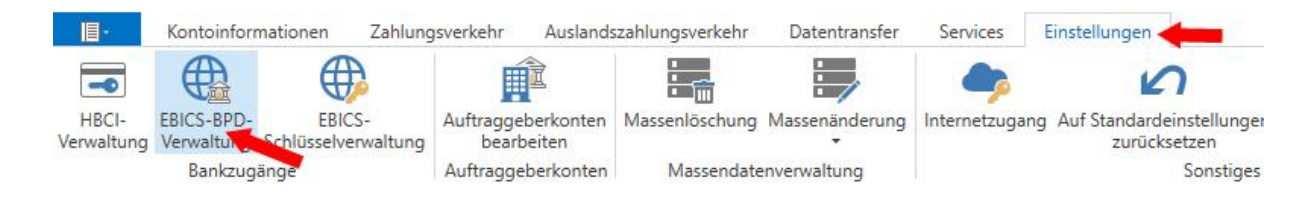

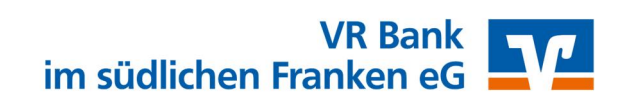

Wählen Sie nun aus der Liste der BPD-Kürzel Ihre bisherige Bank aus und ändern Sie bitte die Bankleitzahl auf **765 910 00**.

| BPD-Kürzel        | R               | aiffeisen ALT                  |                     |         | <u></u>    |                |
|-------------------|-----------------|--------------------------------|---------------------|---------|------------|----------------|
|                   |                 |                                |                     |         | B          | PP .urzel ände |
| ankparameterdaten | Teilnehmer      | Einreichungsfristen            |                     |         |            |                |
| Bankparameterd    | aten            |                                |                     |         |            |                |
| Kunden - ID       |                 | MV123456                       |                     |         |            |                |
| EBICS Hostname    |                 | MULTIVIA                       |                     |         |            |                |
| BLZ               |                 | 76069468                       | <b></b> 7659100     | 00      |            |                |
| EBICS Adresse     |                 | https://ebics.multivia-suite.d | e/ebicsweb/ebicsweł | b       |            |                |
| EBICS Version     |                 | 2.5                            |                     |         |            | ~              |
| ohne verteilte    | EU              |                                |                     |         |            |                |
| Protokoll mit A   | Auftragsart PTk | abholen                        |                     |         |            |                |
|                   |                 |                                |                     |         |            | 1              |
|                   |                 |                                |                     | Löschen | Leeren/Neu | Speichern      |

Klicken Sie nun auf "Speichern", die Änderung der BPD ist abgeschlossen.

# 5. Auftraggeberkonten ändern

Wählen Sie das zu ändernde Konto aus und klicken Sie nun bitte auf den Button "Bearbeiten". Um auch bei Ihren Konten die neue Bankleitzahl zu hinterlegen, klicken Sie bitte im Menü auf Einstellungen => Auftraggeberkonto bearbeiten.

|                     | Kontoinforr              | nationen Zahlung              | sverkehr Auslands                | zahlungsverkehr               | Datentransfer       | Services E     | instellungen                                |
|---------------------|--------------------------|-------------------------------|----------------------------------|-------------------------------|---------------------|----------------|---------------------------------------------|
| -0                  |                          |                               | Ê 🖊                              |                               | :                   | -              | 2                                           |
| HBCI-<br>Verwaltung | EBICS-BPD-<br>Verwaltung | EBICS-<br>Schlüsselverwaltung | Auftraggeberkonten<br>bearbeiten | Massen <mark>l</mark> öschung | Massenänderung<br>• | Internetzugang | Auf Standardeinstellungen 2<br>zurücksetzen |
|                     | Bankzug                  | änge                          | Auftraggeberkonten               | Massendate                    | nverwaltung         |                | Sonstiges                                   |

#### Wählen Sie das zu ändernde Konto aus und klicken Sie nun bitte auf den Button "Bearbeiten".

|     | Kontobezeichnung | IBAN               | Bankname                 | Inhaber | Kontoart        | Kontokategorie |
|-----|------------------|--------------------|--------------------------|---------|-----------------|----------------|
|     | 8 B C            | RBC                | RBC                      | 8 B C   | RBC             | 88C            |
| 000 |                  | DE40 7606 9468 000 | Raiffbk Weißenburg-Gunze |         | Konto allgemein |                |

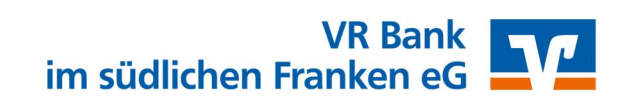

|                   | Auftraggeberkonto |    |
|-------------------|-------------------|----|
| Kontobezeichnung  |                   |    |
| Kontoart          | Konto allgemein   | ~  |
| Kontokategorie    |                   | ~  |
| ▼ Bankverbindung  |                   | ź  |
| ▼ Inhaberangaben  |                   | \$ |
| ▼ TIPANET-Adresse |                   | \$ |
| ▼ Einstellungen   |                   | \$ |
| ▼ Verwendungen    |                   | \$ |
| ▼ Valutensaldo    |                   | ź  |
|                   |                   |    |
|                   |                   |    |
|                   |                   |    |
|                   |                   |    |
|                   |                   |    |

In dem folgenden Dialogfenster klicken Sie bitte auf den Button "Konto ändern".

Den folgenden Hinweis, dass offene Fenster geschlossen werden, bestätigen Sie bitte mit "Ja".

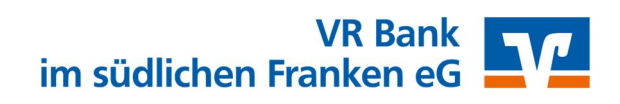

Ändern Sie bitte die Bankleitzahl Ihrer bisherigen Bank in die Bankleitzahl der VR Bank im südlichen Franken eG (765 910 00). Erfassen Sie im Feld "Kontonummer Neu" Ihre neue Kontonummer ein. Bestätigen Sie Ihre Angaben bitte mit "Ändern". Ihre neuen Bankverbindungsdaten haben Sie von uns bereits per Post erhalten.

| Konto               | bezeichnung                                |
|---------------------|--------------------------------------------|
| Alt                 | Alte Bezeichnung                           |
| Neu                 | Neue Bezeichnung                           |
| Konto               | onummer                                    |
| Alt                 | Alte Kontonummer                           |
| Neu                 | Neue Kontonummer                           |
|                     |                                            |
| Bank                | eitzahl                                    |
| Bankl<br>Alt        | eitzahl<br>76069468 / 76069663             |
| Bankl<br>Alt<br>Neu | eitzahl<br>76069468 / 76069663<br>76591000 |

Wiederholen Sie Schritt 5 bitte für alle Konten bei der ehemaligen Raiffeisenbank Heilsbronn-Windsbach eG bzw. Raiffeisenbank Weißenburg-Gunzenhausen eG.

# 6. Überprüfung der Hash-Werte

Abschließend bzw. beim nächsten Sendevorgang werden Sie aufgefordert, die Hash-Werte zu überprüfen. Bestätigen Sie bitte jeweils mit "Ja".

Die manuelle Umstellung ist damit abgeschlossen.

Bei Fragen und Problemen freuen wir uns auf Sie:Telefon:09141 970-009851 580-800009871 707-0Montag bis Freitag:08:00 Uhr bis 18:00 Uhr

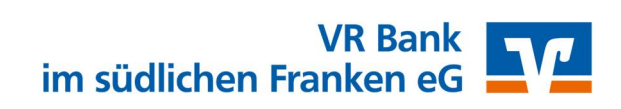